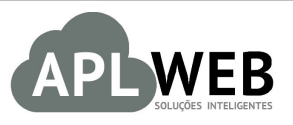

# PROCEDIMENTO OPERACIONAL PADRÃO - POP

| APLWEB SOLUÇÕES                   | INTELIGENTES                               | Versão do Documento Nº | 2.0        |
|-----------------------------------|--------------------------------------------|------------------------|------------|
| SISTEMAAPLWEB<br>DEPARTAMENTO(S)C | OMERCIAL/VENDAS/PLANEJAMENTO DE PRECOS     | Data da Revisão        | 12/11/2015 |
| MÓDULO/MENUPROD                   | UTOS/SERVIÇOS                              | Data de Publicação     | 21/05/2018 |
| Procedimento                      | Alteração e formação de preços de produtos |                        |            |
| Gestor                            |                                            |                        |            |

# 1. Descrição

Este Procedimento Operacional Padrão define as etapas necessárias parao processo de formação e alteração de preçosno APLWeb.

# 2. Responsáveis:

Relacionar abaixo as pessoas que detém papel primário no POP, dentro da ordem em que a atividade é executada, preferencialmente incluirdados de contato como e-mail e telefone.

# a. LISTA DE CONTATOS:

| Nº | Nome        | Telefone | e-mail |
|----|-------------|----------|--------|
| 4  | Titular:    |          |        |
| T  | Substituto: |          |        |
| 2  | Titular:    |          |        |
| 2  | Substituto: |          |        |

# 3. Requisitos:

É necessário está conectado com um usuário e senha que tenha permissão para acessar as opções abaixo descritas. Para alteração de preços é necessário apenas que o produto esteja cadastrado com os seus dados principais. Ou de uma nota fiscal de fornecedor que já sido dado entrada.

# 4. Atividades:

Abaixo estão os passos necessários para formar preços de produtos no APLWeb. Será mostrado 3 formas, alterando preços de uma ou mais referências, de uma determinada nota fiscal de fornecedor e ainda reajuste de preços de produtos.

Versão: 2.0

**Passo 1.**No menu do topo Produtos/Serviços no grupo Produtos e na opção Alteração e formação de preços.

| Produtos<br>Novo Produt<br>Lista Detalha<br>Lista por Rei<br>Troca<br>Alteração e I<br>Transferenc<br>Etiquetas<br>Estoques/Fil | o<br>ada<br>ferencias<br>Formação de Pre<br>ias<br>iais/Lojas | ços                                                                                                    |                                                                                                    |                                                                                                    |                                                                                                    |                                                                                                    |                                                                                                    |                                                                                          |                                                                                                    | _                                                                   |                                                             |                                                    |                                              |
|----------------------------------------------------------------------------------------------------|---------------------------------------------------------------|----------------------------------------------------------------------------------------------------|----------------------------------------------------------------------------------------------------|----------------------------------------------------------------------------------------------------|----------------------------------------------------------------------------------------------------|----------------------------------------------------------------------------------------------------|----------------------------------------------------------------------------------------------------|------------------------------------------------------------------------------------------|----------------------------------------------------------------------------------------------------|---------------------------------------------------------------------|-------------------------------------------------------------|----------------------------------------------------|----------------------------------------------|
| Altera                                                                                                    | ção de Preços (4                                              | itens)                                                                                                    |                                                                                                    |                                                                                                    |                                                                                                    |                                                                                                    |                                                                                                    |                                                                                          |                                                                                                    |                                                                     |                                                             |                                                    |                                              |
| Conforme o<br>niveis de pre<br>configurado<br>APLWeb                                                                            | numero de<br>:ços<br>s no                                     | Preços<br>Preço : 1 - Varejo<br>Preço : 2 - Atacado<br>Preço : 3 - Transferencia<br>Preço : 3 - Transferencia<br>Preço : 4 - Costura<br>Preço : 5 - Acabamento<br>@ Aplicar os pre<br>Despesas → @<br>Markup c<br>@ Copiar um Nivel/Ta                        | licar marckup<br>ços sugeridos<br>Totz<br>livisor (MKD):<br>sela inteira (To                                                               | (%) S<br>Minim<br>Minim<br>Minim<br>Minim<br>direto no c<br>pelo APLV<br>Delo APLV<br>Alte<br>al de impo<br>0,4335<br>podos os p                                            | ob o Preço<br>o: 1 %<br>o: 2 %<br>o: 3 %<br>o: 4 %<br>o: 5 %<br>bos produtos selecio<br>Neb (MKM)? Ap<br>rar apenas produtos<br>stos, despesas e co<br>produtos) de uma o                                                                                       | Comissão: 1<br>Comissão: 2<br>Comissão: 2<br>Comissão: 3<br>Comissão: 3<br>Comissão: 3<br>Comissão: 3<br>Comissão: 3<br>Markup mu<br>rigem para um                                                                 | s<br>%<br>%<br>%<br>%<br>Total de li<br>sugeridos pel<br>Percentual<br>tiplicador (N<br>destino con                                                                        | Reaj<br>Re<br>Re<br>Re<br>Re<br>cens<br>o APLWe<br>de lucro<br>KM): 2,<br>n descor       | ustes de Preç<br>ajuste: 1<br>ajuste: 2<br>ajuste: 3<br>ajuste: 4<br>ajuste: 5<br>bb (MKD) ?<br>desejado: 20<br>30680507497<br>ito ou acresci                                  | os<br>%<br>%<br>%<br>%<br>%<br>%<br>mo ?                            | Ape<br>rea<br>tod<br>con                                    | enas para<br>iustar pre<br>os os nive<br>figurados | ços em<br>is                                 |
| Conforme o<br>niveis de pre<br>configurado<br>APLWeb                                                                            | numero de<br>iços<br>s no                                     | Preços<br>Preço : 1 - Varejo<br>Preço : 2 - Atacado<br>Preço : 3 - Transferencia<br>Preço : 4 - Costura<br>Preço : 5 - Acabamento<br>                                                                                                    | a a a a a a a a a a a a a a a a a a a                                                                                                    | (%) S<br>Minim<br>Minim<br>Minim<br>Minim<br>direto no c<br>pelo APL\<br>Dalte<br>al de impo<br>0,4335<br>odos os p                                                         | ob o Preço<br>o: 1 %<br>o: 2 %<br>o: 3 %<br>o: 4 %<br>dos produtos selecio<br>Web (MKM)? Ap<br>rar apenas produtos<br>stos, despesas e co<br>rodutos) de uma o                                                                                                  | Comissão: 1<br>Comissão: 2<br>Comissão: 2<br>Comissão: 3<br>Comissão: 5<br>Onados ?<br>Jolicar os preços<br>e da nota fiscal<br>Markup mu<br>rigem para um                                                         | s<br>%<br>%<br>%<br>%<br>%<br>Total de li<br>sugeridos pel<br>b<br>Percentual<br>tiplicador (M<br>destino con                                                              | Reaj<br>Re<br>Re<br>Re<br>sens<br>o APLWe<br>de lucro<br>KM): 2,<br>n descor             | ustes de Preç<br>ajuste: 1<br>ajuste: 2<br>ajuste: 3<br>ajuste: 5<br>ajuste: 5<br>bb (MKD) ?<br>desejado: 20<br>30680507497<br>to ou acresci                                   | os<br>%<br>%<br>%<br>%<br>%<br>%<br>%<br>mo ?                       | Ape<br>reaj<br>tod<br>con                                   | enas para<br>iustar pre<br>os os nive<br>figurados | ços em<br>is                                 |
| Conforme o<br>niveis de pre<br>configurado<br>APLWeb<br>Categorias                                                              | numero de<br>iços<br>s no                                     | Preço: 1 - Varejo<br>Preço: 2 - Atacado<br>Preço: 2 - Atacado<br>Preço: 3 - Transferencia<br>Preço: 4 - Costura<br>Preço: 5 - Acabamento<br>Aplicar os pre<br>Despesas → @<br>Markup o<br>Copiar um Nivel/Tai                                                 | llicar marckup i<br>cos sugeridos<br>Tota<br>ivisor (MKD):<br>bela inteira (To<br>Nivel<br>Estoc                                           | (%) S<br>Minim<br>Minim<br>Minim<br>Minim<br>Minim<br>direto no c<br>pelo APLV<br>pelo APLV<br>pelo APLV<br>al de impo<br>0,4335<br>podos os p<br>0,4335                    | ob o Preço<br>o: 1 %<br>o: 2 %<br>o: 3 %<br>o: 4 %<br>dos produtos selecio<br>web (MKM)? April<br>rar apenas produtos<br>stos, despesas e co<br>produtos) de uma o<br>s<br>toja FABRICA                                                                         | Comissõe<br>Comissão: 1<br>Comissão: 2<br>Comissão: 4<br>Comissão: 4<br>Comissão: 5<br>Comissão: 4<br>Comissão: 30<br>Markup mu<br>rigem para um                                                                   | *S<br>%<br>%<br>%<br>%<br>%<br>Total de if<br>sugeridos pel<br>o<br>Percentual<br>catino con                                                                               | Reaj<br>Re<br>Re<br>Re<br>Re<br>cens<br>o APLWe<br>de lucro<br>KM): 2,<br>n descor       | ustes de Preç<br>ajuste: 1<br>ajuste: 2<br>ajuste: 3<br>ajuste: 4<br>ajuste: 5<br>ab (MKD) ?<br>desejado: 20<br>30680507497<br>tto ou acresci                                  | os<br>%<br>%<br>%<br>%<br>%<br>mo ?<br>Coleção Toda                 | Ape<br>rea<br>tod<br>con                                    | enas para<br>lustar pre<br>os os nive<br>figurados | ços em<br>is                                 |
| Conforme o<br>niveis de pre<br>configurado<br>APLWeb<br>Categorias<br>Fornecedor                                                | numero de<br>iços<br>s no C                                   | Preços<br>Preço : 1 - Varejo<br>Preço : 2 - Atacado<br>Preço : 3 - Transferenci<br>Preço : 4 - Costura<br>Preço : 5 - Acabamento<br>Arç<br>Aplicar os pre<br>Despesas - i<br>Copiar um Nivel/Ta<br>¢                                                          | licar marckup o<br>ços sugeridos<br>Tota<br>ivisor (MKD):<br>bela inteira (To<br>Nível<br>Estoc                                            | (%) S<br>Minim<br>Minim<br>Minim<br>Minim<br>Minim<br>direto no c<br>pelo APL\<br>al de impo<br>0,4335<br>odos os p<br>de Preço<br>gue/Filtal/<br>Custo                     | ob o Preço<br>o: 1 %<br>o: 2 %<br>o: 3 %<br>o: 5 %<br>bos produtos selecio<br>Neb (MKM)? Ap<br>rar apenas produtos<br>stos, despesas e co<br>produtos) de uma o<br>s<br>S<br>Loja FABRICA<br>Ult. Compra *A                                                     | Comissão: 1<br>Comissão: 2<br>Comissão: 3<br>Comissão: 4<br>Comissão: 5<br>Inados ? [30]<br>Ilicar os preços<br>s da nota fiscal<br>Imissão: [36] W<br>Markup mu<br>rigem para um<br>Todas                         | ss<br>%<br>%<br>%<br>%<br>%<br>%<br>Total de ii<br>sugeridos pel<br>percentual<br>tiplicador (M<br>destino con<br>\$<br>\$                                                 | Reaj<br>Re<br>Re<br>Re<br>Re<br>Re<br>rens<br>o APLWe<br>de lucro<br>KM): 2,<br>n descor | ustes de Preç<br>ajuste: 1<br>ajuste: 2<br>ajuste: 3<br>ajuste: 5<br>ajuste: 5<br>bb (MKD) ?<br>desejado: 20<br>30680507497<br>tto ou acresci<br>\$                            | os<br>%<br>%<br>%<br>%<br>%<br>mo ?<br>Coleção Toda<br>Venda ~      | App<br>reaj<br>tod<br>con                                   | ustar pre<br>os os nive<br>figurados               | ços em<br>is<br>;<br>;                       |
| Conforme o<br>niveis de pre<br>configurado<br>APLWeb<br>Categorias<br>Fornecedor<br>Ref. 🛩<br>0010000400                        | x *<br>Descrição *A<br>CAMISA XADREZ 3/4                      | Preços<br>Preço: 1 - Varejo<br>Preço: 2 - Atacado<br>Preço: 3 - Transferencia<br>Preço: 4 - Costura<br>Preço: 5 - Acabamento<br>Aplicar os pre<br>Despesas i<br>Markup o<br><br>Copiar um Nivel/Ta<br>DetalheU<br>PRETO / 38                                  | licar marckup o<br>ços sugeridos<br>Tota<br>livisor (MKD):<br>bela inteira (To<br>Nivel<br>Estoc<br>tt. Preço 🖍                            | (%) S<br>Minim<br>Minim<br>Minim<br>Minim<br>direto no c<br>pelo APL\<br>\_ Alte<br>al de impo<br>0.4335<br>odos os p<br>de Preço<br>gue/Filial/<br>Custo<br>0.00           | ob o Preço<br>o: 1 %<br>o: 2 %<br>o: 3 %<br>o: 4 %<br>o: 5 %<br>bos produtos selecio<br>Neb (MKM)? Ap<br>rar apenas produtos<br>stos, despesas e co<br>produtos) de uma o<br>s<br>Loja FABRICA<br>Ult. Compra **<br>13/10/2017                                  | Comissõe<br>Comissão: 1<br>Comissão: 2<br>Comissão: 3<br>Comissão: 5<br>Comissão: 5<br>Markup mu<br>rigem para um<br>Todas<br>Insumos<br>36,24                                                                     | ss<br>%<br>%<br>%<br>%<br>% Total de il<br>sugeridos pel<br>p Percentual<br>tiplicador (M<br>destino con<br>¢<br>Sugerido<br>Clique aqu<br>219.24                          | Reaj<br>Re<br>Re<br>Re<br>ens<br>de lucro<br>KM): 2,<br>n descor                         | ustes de Preç<br>ajuste: 1<br>ajuste: 2<br>ajuste: 3<br>ajuste: 5<br>ajuste: 5<br>bi (MKD) ?<br>desejado: 20<br>30680507497<br>tto ou acresci<br>\$                            | os<br>%<br>%<br>%<br>%<br>%<br>%<br>%<br>%<br>%<br>%<br>%<br>%<br>% | Aper<br>rea<br>tod<br>con                                   | Lucro<br>Tudo / N<br>-6.36                         | ços em<br>is<br>;<br>;<br>Estoque<br>enhum   |
| Conforme o<br>niveis de pre<br>configurado<br>APLWeb<br>Categorias<br>Fornecedor<br>Ref. >=<br>0010000400C                      | x *<br>Descrição *A<br>CAMISA XADREZ 3/4<br>CAMISA XADREZ 3/4 | Preços<br>Preço : 1 - Varejo<br>Preço : 2 - Atacado<br>Preço : 3 - Transferencii<br>Preço : 4 - Costura<br>Preço : 5 - Acabamento<br>Aplicar os pre<br>Despesas i<br>Markup o<br><br>Copiar um Nivel/Tal<br>                                                  | ilicar marckup o<br>ços sugeridos<br>Tota<br>ivisor (MKD):<br>bela inteira (To<br>Nivel<br>Estoc<br>58,80<br>58,80                         | (%) S<br>Minim<br>Minim<br>Minim<br>Minim<br>direto no c<br>pelo APL\<br>\_ Alte<br>al de impo<br>0.4335<br>odos os p<br>de Preço<br>yue/Filfal/<br>Custo<br>0,00<br>0.00   | ob o Preço<br>o: 1 %<br>o: 2 %<br>o: 3 %<br>o: 4 %<br>o: 5 %<br>bos produtos selecio<br>Neb (MKM)? Ap<br>rar apenas produtos<br>stos, despesas e co<br>produtos) de uma o<br>s<br>ras<br>Loja FABRICA<br>Ult. Compra ×<br>13/10/2017<br>13/10/2017              | Comissõe<br>Comissão: 1<br>Comissão: 2<br>Comissão: 3<br>Comissão: 5<br>Comissão: 5<br>Inados ? 30<br>Nicar os preços<br>6 da nota fiscal<br>missão: 36, 24<br>Todas<br>Insumos<br>36,24<br>36,24                  | s<br>%<br>%<br>%<br>%<br>%<br>%<br>Total de ii<br>sugeridos pel<br>percentual<br>tiplicador (M<br>destino con<br>¢<br>Sugerido<br>Clique aqu<br>219,24<br>219,24           | Reaj<br>Re<br>Re<br>Re<br>Re<br>Re<br>Re<br>Re<br>Re<br>Re<br>Re<br>Re<br>Re<br>Re       | ustes de Preç<br>ajuste: 1<br>ajuste: 2<br>ajuste: 3<br>ajuste: 3<br>ajuste: 5<br>bi (MKD) ?<br>desejado: 20<br>30680507497<br>tto ou acresci<br>\$<br>Lucro<br>43,85          | os<br>%<br>%<br>%<br>%<br>%<br>%<br>%<br>%<br>%<br>%<br>%<br>%<br>% | Ape<br>rea<br>tod<br>con<br>s<br>s<br>(%)<br>-4,54<br>-4,54 | Lucro<br>Tudo / N<br>-6,36                         | ços em<br>is<br>;<br>Estoque<br>enhum<br>0 0 |
| Conforme o<br>niveis de pre<br>configurado<br>APLWeb                                                                            | x *<br>Descrição *<br>CAMISA XADREZ 3/4<br>CAMISA XADREZ 3/4  | Preços<br>Preço : 1 - Varejo<br>Preço : 2 - Atacado<br>Preço : 3 - Transferencil<br>Preço : 4 - Costura<br>Preço : 5 - Acabamento<br>Arg<br>Aplicar os pre<br>Despesas - i<br>Markup o<br>Copiar um Nivel/Tal<br>¢<br>Detalhe - U<br>PRETO / 38<br>PRETO / 42 | licar marckup o<br>ços sugeridos<br>Tota<br>ivisor (MKD):<br>bela inteira (To<br>Nivel<br>Estoc<br>tt. Preço ✓▲<br>58,80<br>58,80<br>58,80 | (%) S<br>Minim<br>Minim<br>Minim<br>Minim<br>direto no o<br>pelo APL\<br>\_ Alte<br>al de impo<br>0,4335<br>odos os p<br>. de Preço<br>yue/Fitlal/<br>Custo<br>0,00<br>0,00 | ob o Preço<br>o: 1 %<br>o: 2 %<br>o: 3 %<br>o: 5 %<br>bos produtos selecio<br>Neb (MKM)? Ap<br>rar apenas produtos<br>stos, despesas e co<br>produtos) de uma o<br>or<br>stos, despesas e co<br>produtos) de uma o<br>s<br>10/02017<br>13/10/2017<br>13/10/2017 | Comissão: 1<br>Comissão: 2<br>Comissão: 3<br>Comissão: 4<br>Comissão: 5<br>Inados ? 30<br>Nicar os preços<br>6 da nota fiscal<br>missão: 36, %<br>Markup mu<br>rigem para um<br>Todas<br>Insumos<br>36,24<br>36,24 | s<br>%<br>%<br>%<br>%<br>%<br>%<br>Total de ii<br>sugeridos pel<br>percentual<br>tiplicador (M<br>destino con<br>¢<br>Sugerido<br>Clique aqu<br>219,24<br>219,24<br>219,24 | Reaj<br>Re<br>Re<br>Re<br>Re<br>Re<br>Re<br>Re<br>Re<br>Re<br>Re<br>Re<br>Re<br>Re       | ustes de Preç<br>ajuste: 1<br>ajuste: 2<br>ajuste: 3<br>ajuste: 3<br>ajuste: 5<br>bb (MKD) ?<br>desejado: 20<br>30680507497<br>tto ou acresci<br>\$<br>Lucro<br>43,85<br>43,85 | os<br>%<br>%<br>%<br>%<br>%<br>%<br>%<br>%<br>%<br>%<br>%<br>%<br>% | Aper<br>reaj<br>tod<br>con                                  | Lucro<br>Tudo / N<br>-6,36<br>-6,36                | ços em<br>is<br>;<br>Estoque<br>enhum<br>00  |

Você pode localizar o produto desejado nas opções de filtros disponíveis que são por categoria, por nível de preços, por fornecedor, por filial ou loja, por coleção, de uma referência e todas as suas cores e tamanhos para caso de grade ou apenas de uma cor ou tamanho específico.

#### Detalhamento dos campos

Na parte superior da página irá mostra a quantidade de níveis de preços conforme estiver configurado no parâmetro do módulo de produtos. Nesse modo é necessário selecionar os produtos que deseja alterar os preços.

**Preços:** O preço em cada nível / tabela de preços.

(%) **Sob o Preço:** Percentual de desconto máximo permitido para o produto por nível para gerar o preço mínimo que pode ser vendido o produto.

Comissões: O percentual de comissão para cada nível ou tabela de preços.

**Reajustes de preços:** Aplica o percentual para cada nível reajustando os preços dos produtos selecionados.

**Aplicar markup direto nos produtos selecionados:** Aplica o percentual de markup informado nesse campo nos produtos selecionados.

Repetir da primeira tabela para as demais: Evita que você informe o preço para cada nível, basta informar da primeira e marcar essa opção que o preço será repetido nas outras.

Alterar apenas produtos da nota fiscal: Permite que você altere os preços de produtos de uma determinada nota fiscal de fornecedor recebida. Útil para comércio que revende os produtos pois precifica já logo após a entrada da nota fiscal. Falaremos dela mais na frente neste documento.

Copiar um nível/tabela inteira (Todos os produtos) e uma origem para um destino com desconto ou acréscimo?: Permite copiar uma tabela inteira com desconto ou acréscimo para determinada referencia.

### Colunas da consulta

**Ref.:** Referência do produto.

Descrição: Descrição principal do produto.

Detalhe: Descrição detalhada do produto.

Ultimo preço: Valor do ultimo preço de compra do produto.

Ultima Compra: Data da ultima compra do produto.

Insumos: Total de insumos do produto, para industrias que produzem e possuem a composição do produto.

Sugerido: Preço de venda sugerido pelo sistema.

(%): Percentual de markup com base no preço atual de venda.

Venda: Valor atual de venda do produto.

(%): Percentual real de lucro do produto.

Estoque: Quantidade em estoque atual do produto.

Passo 2. Informar os valores nos níveis que deseja alterar e selecione os produtos marcando-os. Todos os produtos selecionados terão seus preços alterados.

#### Alteração de Preços (4 itens)

| Preços                       |          | (%) Sob o P           | reço      | Comissões                                   |             | Reajustes de Pre        | ços  |
|------------------------------|----------|-----------------------|-----------|---------------------------------------------|-------------|-------------------------|------|
| Preço : 1 - Varejo           | 150      | Minimo: 1             | %         | Comissão: 1                                 | %           | Reajuste: 1             | %    |
| Preço : 2 - Atacado          | 160      | Minimo: 2             | %         | Comissão: 2                                 | %           | Reajuste: 2             | %    |
| Preço : 3 - Transferencia    |          | Mínimo: 3             | %         | Comissão: 3                                 | %           | Reajuste: 3             | %    |
| Preço : 4 - Costura          |          | Mínimo: 4             | %         | Comissão: 4                                 | %           | Reajuste: 4             | %    |
| Preço : 5 - Acabamento       |          | Minimo: 5             | %         | Comissão: 5                                 | %           | Reajuste: 5             | %    |
| Aplicar os preços            | sugerido | os pelo APLWeb (M     | KM)?      | Aplicar os preços su<br>utos da nota fiscal | geridos pe  | lo APLWeb (MKD) ?       |      |
| -                            | T        | h antal do importor d | ocnocae ( | anningão: 26 9/                             | Percentua   | I de luces dessiades la |      |
| Despesas → 🚯                 | 10       | otal de impostos, d   | capesas e | COMISSAU. 30. 76                            | GIGGIILUD   | i de lucro desejado:    | 20 9 |
| Despesas → 💮<br>Markup divis | or (MKD  | ): 0,4335             | espesas ( | Markup mutip                                | olicador (N | MKM): 2,3068050749      | 20 % |

| Categorias    |                   | \$          | Nível        | de Preço   | DS                | Todas        | \$       |               |          |                       |        |           |          |
|---------------|-------------------|-------------|--------------|------------|-------------------|--------------|----------|---------------|----------|-----------------------|--------|-----------|----------|
| Fornecedor    | x *               |             | Estor        | que/Filial | /Loja FABRICA     |              |          |               | \$       | Coleção Toda          | S      |           | •        |
| Ref. ♥▲       | Descrição 💌 🔺     | Detalhe 💌 🔺 | Ult. Preço 🕶 | Custo      | Ult. Compra 🖡     | Insumos      | Sugerido | (%)           | Lucro    | Venda 🕶 🔺             | (%)    | Lucro     | Estoque  |
| 0010000400    |                   |             | No.          |            |                   |              |          | 00000         |          | Pesquisar             |        | Tudo /    | Nenhum 💙 |
| 0010000400138 | CAMISA XADREZ 3/4 | PRETO / 38  | 58,80        | 0,00       | 13/10/2017        | 36,24        | 219,24   | 20,00         | 43,85    | 139,99                | -4,54  | -6,36     | 0 🕑      |
| 0010000400140 | CAMISA XADREZ 3/4 | PRETO / 40  | 58,80        | 0,00       | 13/10/2017        | 36,24        | 219,24   | 20,00         | 43,85    | 139,99                | -4,54  | -6,36     | 0 🕑      |
| 0010000400142 | CAMISA XADREZ 3/4 | PRETO / 42  | 58,80        | 0,00       | 13/10/2017        | 36,24        | 219,24   | 20,00         | 43,85    | 139,99                | -4,54  | -6,36     | 0 🕑      |
| 0010000400144 | CAMISA XADREZ 3/4 | PRETO / 44  | 58,80        | 0,00       | 13/10/2017        | 36,24        | 219,24   | 20,00         | 43,85    | 139,99                | -4,54  | -6,36     | 0 💟      |
|               |                   |             | Aplicar alt  | erações    | de Preços nos pre | odutos selec | cionados | $\leq \equiv$ | Clique a | qui para alterar os p | orodut | os seleci | onados   |

**Passo 3.** Aplicar a alteração de preços nos itens selecionados clicando em *Aplicar alterações de Preços nos produtos selecionados*.

| Altera                                                                                                    | ção de Preços (4   | itens)                                                                                                    |                                                                                                    |                                                                                                    |                                                                                                    |                                                                                                    |                                                                                                    |                                                                                          |                                                                                                    |                              |                                     |                                     |                   |
|----------------------------------------------------------------------------------------------------|--------------------|----------------------------------------------------------------------------------------------------|----------------------------------------------------------------------------------------------------|----------------------------------------------------------------------------------------------------|----------------------------------------------------------------------------------------------------|----------------------------------------------------------------------------------------------------|----------------------------------------------------------------------------------------------------|------------------------------------------------------------------------------------------|----------------------------------------------------------------------------------------------------|------------------------------|-------------------------------------|-------------------------------------|-------------------|
|                                                                                                    |                    | Preço : 1 - Varejo<br>Preço : 2 - Atacado<br>Preço : 3 - Transfer<br>Preço : 4 - Costura<br>Preço : 5 - Acabam<br>Aplicar o<br>Despesas - O<br>Mari<br>Copiar um Niv                                                            | encia                                                                                                    | (%) S<br>Minim<br>Minim<br>Minim<br>Minim<br>direto no o<br>pelo APL <sup>1</sup><br>opelo APL <sup>1</sup><br>Alte<br>al de impo<br>0,4335<br>podos os p                                                                                                    | Sob o Preço<br>no: 1 %<br>no: 2 %<br>no: 3 %<br>no: 4 %<br>dos produtos selecio<br>Web (MKM)? Ap<br>erar apenas produtos<br>ostos, despesas e co<br>produtos) de uma o                                                                                                    | Comissõe<br>Comissão: 1<br>Comissão: 2<br>Comissão: 3<br>Comissão: 4<br>Comissão: 5<br>onados ?<br>Silcar os preços :<br>a da nota fiscal<br>missão: 36, %<br>Markup mu<br>rigem para um                                                                                                    | **<br>%<br>%<br>%<br>% Total de i<br>sugeridos pe<br>> Percentua<br>tiplicador (N<br>destino cor                                                                                                    | Rea,<br>Re<br>Re<br>Re<br>Re<br>tens<br>lo APLW<br>I de lucro<br>IKM): 2<br>n desco      | justes de Pre<br>ajuste: 1<br>ajuste: 2<br>ajuste: 3<br>ajuste: 3<br>ajuste: 4<br>ajuste: 5<br>eb (MKD) ?<br>o desejado: 2<br>,30680507493<br>nto ou acreso                                                                                                    | ços<br>%<br>%<br>%<br>%<br>% |                                     |                                     |                   |
| Categorias                                                                                                    |                    | \$                                                                                                    | Nivel                                                                                                    | de Preço                                                                                                    | os                                                                                                    | Todas                                                                                                    | \$                                                                                                    |                                                                                          |                                                                                                    |                              |                                     |                                     |                   |
| Fornecedor                                                                                                    | x *                |                                                                                                    | Estoq                                                                                                    | ue/Filial                                                                                                    | /Loja FABRICA                                                                                                    |                                                                                                    |                                                                                                    |                                                                                          | (                                                                                                    | Coleção Toda:                | s                                   |                                     | \$                |
| Ref. ⊽▲                                                                                                    | Descrição 🛹        | Detalhe 🕶                                                                                                    | Ult. Preço 🛹                                                                                                    | Custo                                                                                                    | Ult. Compra 🖡                                                                                                    | Insumos                                                                                                    | Sugerido                                                                                                    | (%)                                                                                      | Lucro                                                                                                    | Venda 💌                      | (%)                                 | Lucro                               | Estoque           |
| J010000400                                                                                                    | CAMISA YADDEZ 2/4  | PRETO / 28                                                                                                    | E0 00                                                                                                    | 0.00                                                                                                    | 21/05/2019                                                                                                    | 26.24                                                                                                    | 240.24                                                                                                    | 20.00                                                                                    | 43.95                                                                                                    | Pesquisar                    | .0.01                               | Tudo / N                            | enhum             |
| 0010000400138                                                                                                    | CAMISA XADREZ 3/4  | PRETO / 40                                                                                                    | 58,80                                                                                                    | 0,00                                                                                                    | 21/05/2018                                                                                                    | 36,24                                                                                                    | 219,24                                                                                                    | 20,00                                                                                    | 43,00                                                                                                    | 150,00                       | -0,01                               | -0,02                               | 0                 |
| 0010000400140                                                                                                    | CAMISA XADREZ 3/4  | PRETO / 40                                                                                                    | 58,80                                                                                                    | 0,00                                                                                                    | 21/05/2018                                                                                                    | 36.24                                                                                                    | 219,24                                                                                                    | 20,00                                                                                    | 43,00                                                                                                    | 150,00                       | -0,01                               | -0,02                               | 0                 |
|                                                                                                    | CAINISA AADREZ 314 | FREIU/42                                                                                                    | 56,60                                                                                                    | 0,00                                                                                                    | 21/05/2018                                                                                                    | 30,24                                                                                                    | 219,24                                                                                                    | 20,00                                                                                    | 43,03                                                                                                    | 150,00                       | -0,01                               | -0,02                               | 0                 |
| aso não f                                                                                                    |                    | nado nenhi                                                                                                    | Aplicar alt                                                                                                    | erações<br>uto a                                                                                                    | a mensag                                                                                                    | em ser                                                                                                    | ia a m                                                                                                    | nost                                                                                     | rada a                                                                                                    | baixo.                       | <b>N</b> F                          | PLW                                 | EB <sup>6</sup>   |
| aso não fr<br>viços <u>Comercial</u><br>Alterad                                                                                                    | CAMISA XADREZ 3/4  | nado nenhi<br>nhum produto fe<br>itens)                                                                                                    | Aplicar ait                                                                                                    | erações<br>Ito a<br>o para                                                                                                    | a de Preços nos p<br>a mensag<br>a gerar o alter:                                                                                                    | em ser<br>ar preços !                                                                                                    | ia a m                                                                                                    | iost                                                                                     | rada a                                                                                                    | baixo.                       | ηŗ                                  | PLW                                 | EB <sup>0</sup>   |
| aso não fr<br>aso não fr<br>viços <u>Comercial</u><br>Alterad                                                                                                    | CAMISA XADREZ 3/4  | PRETO / 44  Anado nenhu  hum produto f  itens)  Preço : 1 - Varejo Preço : 2 - Atacado Preço : 3 - Transfer Preço : 4 - Costura Preço : 5 - Acabam  Aplicar c  Despesas @ Mari Copiar um Niv                                    | cos                                                                                                    | (%) s<br>eracides<br>o para<br>(%) s<br>Minim<br>Minim<br>Mi | a mensag<br>gerar o alterr<br>sob o Preço<br>no: 1 %<br>no: 2 %<br>no: 3 %<br>no: 4 %<br>no: 5 %<br>dos produtos selecio<br>Web (MKM)? Ap<br>erar apenas produtos<br>sotos, despesas e co<br>produtos) de uma o                                                                                                    | Comissãe<br>Comissãe 1<br>Comissãe 1<br>Comissãe 1<br>Comissãe 1<br>Comissãe 3<br>Comissãe 4<br>Comissãe 4<br>Comissãe 3<br>Comissãe 3<br>Co | ia a m                                                                                                    | Real<br>Real<br>Rea<br>Rea<br>Rea<br>Rea<br>Rea<br>Rea<br>Rea<br>Rea<br>Rea<br>Rea       | rada a<br>iustes de Pre<br>iajuste: 1<br>iajuste: 2<br>iajuste: 2<br>iajuste: 4<br>iajuste: 5<br>iajuste: 5<br>iajuste: 5<br>iajuste: 5<br>iajuste: 5<br>iajuste: 6<br>iajuste: 6<br>iajuste: 7<br>iajuste: 7<br>i                                                       | baixo.                       | Ų                                   | PLW<br>ogin: atcivit                | EB <sup>A*</sup>  |
| aso não fo<br>otrouodedota2<br>aso não fo<br>viços Comerciai                                                                                                    | CAMISA XADREZ 3/4  | PRETO / 44  Anado nenhu  hum produto f  itens)  Preço : 1 - Varejo Preço : 2 - Atacado Preço : 3 - Transfer Preço : 3 - Transfer Preço : 5 - Acabam  Aplicar c  Despesas  Mari Copiar um Niv  \$                                | pos encia Aplicar marckup o specos sugeridos Tota cup divisor (MKD); el/Tabela inteira (Tot Ntivel                                                                                                    | (%) S<br>(%) S<br>(%) S  | a mensag a mensag a gerar o alter: b ob o Preço no: 1 % no: 2 % no: 3 % no: 4 % no: 5 % b ok odutos selecio web (MKM)? Ap erar apenas produtos sotos, despesas e co produtos) de uma o os                                                                                                    | Comissõe<br>em selec<br>comissõe :<br>Comissão : 1<br>Comissão : 2<br>Comissão : 3<br>Comissão : 3<br>Co                                                                                     | ia a m                                                                                                    | Rea<br>Rea<br>Re<br>Re<br>Re<br>Re<br>Re<br>Re<br>Re<br>Re<br>Re<br>Re<br>Re<br>Re<br>Re | rada a<br>lustes de Pre<br>ajuste: 1<br>ajuste: 2<br>ajuste: 3<br>ajuste: 4<br>ajuste: 5<br>ajuste: 5<br>ajuste: 5<br>ajuste: 6<br>ajuste: 7<br>ajuste: 7<br>ajust | baixo.                       | ΠĘ                                  |                                     | EB <sup>3</sup>   |
| Categorias                                                                                                    | CAMISA XADREZ 3/4  | PRETO / 44  Anado nenhu  hum produto f  itens)  Preço : 1 - Varejo Preço : 2 - Atacado Preço : 3 - Transfer Preço : 4 - Costura Preço : 5 - Acabam  Aplicar c  Despesas - @ Mari Copiar um Niv  \$                              | 28,80 Apilcar ait Apilcar ait attemprodu attemprodu att | (%) S<br>(%) S<br>(%) S  | a mensag<br>gerar o altern<br>Sob o Preço<br>no: 1 %<br>no: 2 %<br>no: 3 %<br>no: 4 %<br>no: 5 %<br>dos produtos selecio<br>Web (MKM)? Ap<br>erar apenas produtos<br>postos, despesas e co<br>produtos) de uma o<br>os<br>//Loja FABRICA                                                                                                    | Comissõe<br>Comissõe<br>Comissõe 1<br>Comissão: 1<br>Comissão: 2<br>Comissão: 3<br>Comissão: 3<br>Comissão: 4<br>Comissão: 4<br>Comissão: 3<br>Comissão: 4<br>Comissão: 3<br>Comissão: 3<br>Comissão: 4<br>Comissão: 4<br>C                                              | Ionados                                                                                                    | Rea<br>Re<br>Re<br>Re<br>Re<br>Re<br>Re<br>Re<br>Re<br>Re<br>Re<br>Re<br>Re<br>Re        | rada a<br>justes de Pre<br>jajuste: 1<br>ajuste: 2<br>ajuste: 4<br>ajuste: 5<br>eb (MKD) ?<br>o desejado: 2<br>30680507493<br>nto ou acreso                                                                                                    | baixo.                       | <u>n</u> ř                          | PLW<br>ogin: attekt                 | EB <sup>A</sup> * |
| Categorias                                                                                                    | CAMISA XADREZ 3/4  | PRETO / 44  Anado nenhu  hum produto f  itens)  Preço : 1 - Varejo Preço : 2 - Atacado Preço : 3 - Transfer Preço : 4 - Costura Preço : 5 - Acabam  Aplicar c  Despesas  Mari Copiar um Niv  ¢  Detalhe                         | s8,80  Aplicar alt  Aplicar alt  and produ  bi selecionad  cos encia ento Aplicar marckup sprços sugeridos Tota cup divisor (MKD): el/Tabela inteira (Tot Nivel Estoc Ult. Preço                                                                                                    | (%) S<br>o para<br>(%) S<br>(%) S<br>(%) S<br>Minim<br>Minim | a mensag a mensag a gerar o alter: b ob o Preço b of the second second  | Comissõe<br>Comissõe<br>Comissõe 1<br>Comissão: 1<br>Comissão: 2<br>Comissão: 3<br>Comissão: 3<br>Comissão: 3<br>Comissão: 3<br>Comissão: 36<br>Markup mu<br>rigem para um<br>Todas                                                                                                    | Ita a m<br>ia a m<br>ia a m<br>ib<br>%<br>%<br>%<br>%<br>%<br>%<br>%<br>%<br>%<br>%<br>%<br>%<br>%                                                                                                    | Rea<br>Rea<br>Re<br>Re<br>Re<br>Re<br>Re<br>Re<br>Re<br>Re<br>Re<br>Re<br>Re<br>Re<br>Re | rada a<br>justes de Pre<br>ajuste: 1<br>ajuste: 2<br>ajuste: 3<br>ajuste: 4<br>ajuste: 5<br>be (MKD) ?<br>desejado: 2<br>3066050749<br>to ou acresc<br>to ou acresc                                                                                                    | baixo.                       | 5<br>(%)                            | Lucro                               | EB <sup>3</sup>   |
| Categorias                                                                                                    | CAMISA XADREZ 3/4  | PRETO / 44  Anado nenhu  hum produto f  itens)  Preço : 1 - Varejo Preço : 2 - Atacado Preço : 3 - Transfer Preço : 4 - Costura Preço : 5 - Acabam                                                                              | 58,80  Aplicar alt  Aplicar alt  and produ  bi selecionad  cos encia ento Aplicar marckup sprços sugeridos Tota cup divisor (MKD): el/Tabela inteira (Tot Ntivel Estoc Ult. Preço 🐋 58,80                                                                                                    | (%) S<br>o para<br>(%) S<br>(%) S<br>(%) S<br>Minim<br>Minim | a mensag a mensag a gerar o alter: b gerar o alter: b ge | Comissõe<br>em Ser<br>ar preços !<br>Comissão: 1<br>Comissão: 2<br>Comissão: 3<br>Comissão: 3<br>Comissão: 3<br>Comissão: 3<br>Comissão: 36<br>Comissão: 36<br>Markup mu<br>rigem para um<br>Todas<br>Insumos<br>36,24                                                                                                    | Itia a m<br>ia a m<br>ia a m<br>ibia<br>ibia | Rea<br>Rea<br>Re<br>Re<br>Re<br>Re<br>Re<br>Re<br>Re<br>Re<br>Re<br>Re<br>Re<br>Re<br>Re | rada a<br>ustes de Pre<br>ajuste: 1<br>ajuste: 2<br>ajuste: 3<br>ajuste: 4<br>ajuste: 5<br>be (MKD) ?<br>desejado: 2<br>3068050749<br>to ou acresc<br>\$<br>Lucro<br>43,85                                                                                                    | baixo.                       | s<br>(%)                            | Lucro<br>Tudo / N<br>-0.02          | EB <sup>3</sup>   |
| 0010000400142         0010000400144         aso não fr         tros       Comercial         Altera         aso nace         aso não fr         tros       Comercial         aso não fr         aso não fr         tros       Comercial         aso não fr         aso não fr         tros       Comercial         aso nace       Comercial         aso nace                                                                                                    | CAMISA XADREZ 3/4  | PRETO / 44  Anado nenhu  hum produto f  itens)  Preço : 1 - Varejo Preço : 2 - Atacado Preço : 3 - Transfer Preço : 4 - Costura Preço : 5 - Acabam  Aplicar c  Despesas Ø  Mari Copiar um Niv  ¢  Detalhe PRETO / 38 PRETO / 40 | 58,80  Aplicar alt  Aplicar alt  and produ  bi selecionad  cos encia ento Aplicar marckup sprços sugeridos Tota cup divisor (MKD): el/Tabela inteira (Tot Ntivel Estoc Ult. Preço 🛸 58,80 58,80 58,80                                                                                                    | (%) S<br>o para<br>(%) S<br>o para<br>(%) S<br>minim<br>Minim<br>Mini | a mensag a mensag a gerar o alter: a gerar o alter: b ob o Preço no: 1 % no: 2 % no: 3 % no: 4 % dos produtos selecio web (MKM)? Ap erar apenas produtos produtos) de uma o os //Loja FABRICA Ult. Compra ** 21/05/2018 21/05/2018 21/05/2018                                                                                                    | Comissõe<br>Comissõe<br>Comissõe 1<br>Comissão: 1<br>Comissão: 2<br>Comissão: 3<br>Comissão: 3<br>C                                              | Itia a m<br>ia a m<br>ia a m<br>ibia<br>ibia | Rea<br>Rea<br>Re<br>Re<br>Re<br>Re<br>Re<br>Re<br>Re<br>Re<br>Re<br>Re<br>Re<br>Re<br>Re | rada a<br>ustes de Pre<br>ajuste: 1<br>ajuste: 2<br>ajuste: 3<br>ajuste: 4<br>ajuste: 5<br>b (MKD) ?<br>desejado: 2<br>3068050749;<br>to ou acresc<br>43,85<br>43,85                                                                                                    | baixo.                       | s<br>(%)<br>-0.01<br>-0.01          | Lucro<br>Tudo / N<br>-0,02          | EB <sup>3</sup>   |
| ategorias<br>integorias<br>integor | CAMISA XADREZ 3/4  | PRETO / 44  nado nenhu nhum produto f  itens)  Preço : 1 - Varejo Preço : 2 - Atacado Preço : 3 - Transfer Preço : 4 - Costura Preço : 5 - Acabam                                                                               | s8,80  Apilcar alt  Apilcar alt  and produ  so selecionad  pos encia ento Apicar marckup is preços sugeridos Tota kup divisor (MKD): el/Tabela inteira (Tot Ntivel Estor Ult. Preço                                                                                                    | (%) S<br>o para<br>(%) S<br>o para<br>(%) S                                                                               | a mensag a gerar o alter: a gerar o alter: b gerar o alter: b gerar o alt | Comissõe<br>Comissõe<br>Comissõe 1<br>Comissõe 1<br>Comissão 2<br>Comissão 2<br>Comissão 3<br>Comissão 3<br>Comissão 3<br>Comissão 4<br>Comissão 5<br>Julicar os preços 3<br>da nota fiscal<br>missão 36, %<br>Markup mu<br>Todas<br>Insumos<br>36,24<br>36,24                                                                                                    | Ita a m<br>ia a m<br>is<br>%<br>%<br>%<br>%<br>%<br>%<br>%<br>%<br>%<br>%<br>%<br>%<br>%                                                                                                    | Rea<br>Rea<br>Re<br>Re<br>Re<br>Re<br>Re<br>Re<br>Re<br>Re<br>Re<br>Re<br>Re<br>Re<br>Re | rada a<br>justes de Pre<br>ajuste: 1<br>ajuste: 2<br>ajuste: 3<br>ajuste: 3<br>ajuste: 4<br>ajuste: 5<br>b (MKD) ?<br>desejado: 2<br>desejado: 2<br>desejado: 2<br>desejado: 2<br>desejado: 4<br>43,865<br>43,855<br>43,855                                                                                                    | baixo.                       | 5<br>(%)<br>-0.01<br>-0.01<br>-0.01 | Lucro<br>Tudo / N<br>-0,02<br>-0,02 | EB 3              |

**Passo 4.** Alterando preços de produtos de uma determinada nota fiscal de fornecedor recebida.

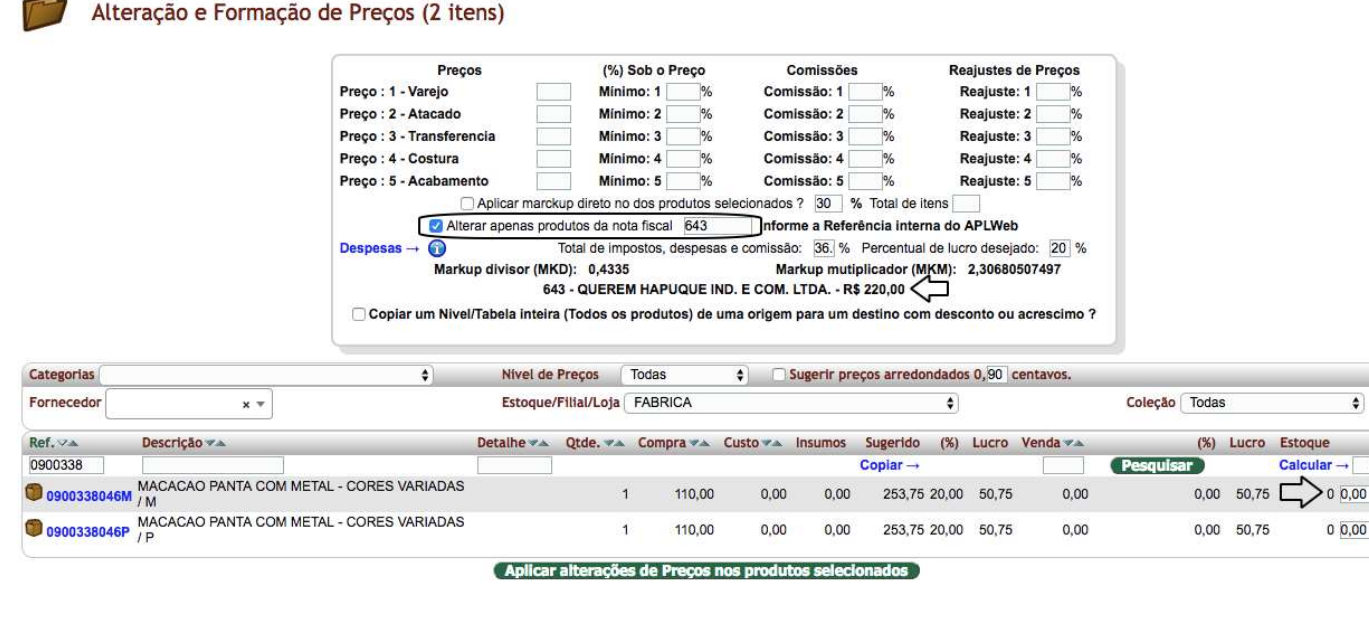

Nesse modelo é necessário marcar a opção Alterar apenas produtos da nota fiscal para então informar o número da nota fiscal desejada e filtrar o sistema irá mostrar os itens existentes na nota com os dados do produto junto a valor de compra e valor de custo.

**Total de impostos, despesas e comissão:** Deverá ser informado o percentual total que representa essas despesas sobre o seu faturamento. Exemplo, 5% de comissão mais total de encargos de 27% mais 5% de despesas administrativas sumarizam 37% no total.

Percentual de lucro desejado: Informe o percentual que deseja lucrar sobre o valor de custo dos produtos na nota fiscal. Se o campo Lucro do produto estiver preenchido ele será a prioridade no calculo.

Markup Divisor: E calculado com base nos dados acima informados e aplicado mais o lucro sobre o preço de custo para mostrar o preço sugerido de venda.

2.0

٥

**Passo 5.** Reajustar preços de produtos. Basta filtrar os produtos selecionados por alguma das opções de filtro selecionar os produtos e informar o percentual a ser reajustado.

|                                                                                           |                                                                                     | Pre                                                                                                | ços                                                                                                    | (%) S                                                                    | ob o Preço                                                                                                    | Comissõe                                                                                   | S                                                           | Real                                                    | ustes de Prec                                                                 | os                                                       |       |                                |                                              |                                       |
|-------------------------------------------------------------------------------------------|-------------------------------------------------------------------------------------|----------------------------------------------------------------------------------------------------|----------------------------------------------------------------------------------------------------|--------------------------------------------------------------------------|----------------------------------------------------------------------------------------------------|--------------------------------------------------------------------------------------------|-------------------------------------------------------------|---------------------------------------------------------|-------------------------------------------------------------------------------|----------------------------------------------------------|-------|--------------------------------|----------------------------------------------|---------------------------------------|
|                                                                                           |                                                                                     | Preço : 1 - Varejo                                                                                 |                                                                                                    | Minim                                                                    | o: 1 %                                                                                                    | Comissão: 1                                                                                | %                                                           | Re                                                      | ajuste: 1 5                                                                   | %                                                        |       |                                |                                              |                                       |
|                                                                                           |                                                                                     | Preço : 2 - Atacado                                                                                | <b>,</b>                                                                                                    | Minim                                                                    | o: 2 %                                                                                                    | Comissão: 2                                                                                | %                                                           | Re                                                      | ajuste: 2 10                                                                  | %                                                        |       |                                |                                              |                                       |
|                                                                                           |                                                                                     | Preço : 3 - Transfer                                                                               | rencia                                                                                                    | Minim                                                                    | o: 3 %                                                                                                    | Comissão: 3                                                                                | %                                                           | Re                                                      | ajuste: 3                                                                     | %                                                        |       |                                |                                              |                                       |
|                                                                                           |                                                                                     | Preço : 4 - Costura                                                                                |                                                                                                    | Minim                                                                    | o: 4 %                                                                                                    | Comissão: 4                                                                                | %                                                           | Re                                                      | ajuste: 4                                                                     | %                                                        |       |                                |                                              |                                       |
|                                                                                           |                                                                                     | Preço : 5 - Acabam                                                                                 | nento                                                                                                    | Minim                                                                    | o: 5 %                                                                                                    | Comissão: 5                                                                                | %                                                           | Re                                                      | ajuste: 5                                                                     | %                                                        |       |                                |                                              |                                       |
|                                                                                           |                                                                                     |                                                                                                    | Aplicar marckup                                                                                                    | lireto no d                                                              | los produtos selecior                                                                                                    | ados ? 30                                                                                  | % Total de i                                                | ens                                                     |                                                                               |                                                          |       |                                |                                              |                                       |
|                                                                                           |                                                                                     | Aplicar of                                                                                         | os preços sugeridos                                                                                                    | pelo APLV                                                                | Veb (MKM)? 🗌 Apl                                                                                                    | car os preços s                                                                            | sugeridos pel                                               | o APLW                                                  | eb (MKD) ?                                                                    |                                                          |       |                                |                                              |                                       |
|                                                                                           |                                                                                     |                                                                                                    |                                                                                                    | Alte                                                                     | rar apenas produtos                                                                                                    | da nota fiscal                                                                             |                                                             |                                                         |                                                                               |                                                          |       |                                |                                              |                                       |
|                                                                                           |                                                                                     |                                                                                                    |                                                                                                    | _ / ato                                                                  | ai aponao produtoo                                                                                                    |                                                                                            |                                                             |                                                         |                                                                               |                                                          |       |                                |                                              |                                       |
|                                                                                           |                                                                                     | Despesas → 🕥                                                                                       | Tota                                                                                                    | l de impo                                                                | stos, despesas e cor                                                                                                    | nissão: 36. %                                                                              | Percentual                                                  | de lucro                                                | desejado: 20                                                                  | %                                                        |       |                                |                                              |                                       |
|                                                                                           |                                                                                     | Despesas → 👔<br>Mari                                                                               | Tota<br>kup divisor (MKD):                                                                                                  | l de impo<br>0,4335                                                      | stos, despesas e cor                                                                                                    | nissão: 36. %<br>Markup mut                                                                | Percentual                                                  | de lucro<br>KM): 2                                      | desejado: 20<br>30680507497                                                   | ]%                                                       |       |                                |                                              |                                       |
|                                                                                           |                                                                                     | Despesas → 👔<br>Mari<br>_ Copiar um Niv                                                            | Tota<br>kup divisor (MKD):<br>rel/Tabela inteira (To                                                                        | de impo<br>0,4335<br>dos os p                                            | stos, despesas e cor<br>rodutos) de uma or                                                                                 | nissão: 36. %<br>Markup mut<br>Igem para um                                                | Percentual<br>tiplicador (M<br>destino con                  | de lucro<br>KM): 2<br>n descor                          | desejado: 20<br>30680507497<br>ito ou acresci                                 | ]%<br>mo?                                                |       |                                |                                              |                                       |
|                                                                                           |                                                                                     | Despesas → 🕡<br>Mari<br>□ Copiar um Niv                                                            | Tota<br>kup divisor (MKD):<br>vel/Tabela inteira (To                                                                        | l de impo<br>0,4335<br>dos os p                                          | stos, despesas e cor<br>rodutos) de uma or                                                                                 | nissão: 36. %<br>Markup mut<br>igem para um                                                | Percentual<br>tiplicador (M<br>destino con                  | de lucro<br>KM): 2<br>n descor                          | desejado: 20<br>30680507497<br>hto ou acresci                                 | ] %<br>mo ?                                              |       |                                |                                              |                                       |
| Categorias                                                                                |                                                                                     | Despesas → ⓐ<br>Mari<br>Copiar um Niv<br>¢                                                         | Tota<br>kup divisor (MKD):<br>vel/Tabela inteira (To<br>Nivel                                                               | de Impo<br>0,4335<br>dos os p<br>de Preço                                | stos, despesas e cor<br>rodutos) de uma or                                                                                 | nissäo: 36. %<br>Markup mut<br>igem para um<br>Todas                                       | Percentual<br>tiplicador (M<br>destino con                  | de lucro<br>KM): 2<br>n descor                          | desejado: 20<br>30680507497<br>nto ou acresci                                 | ]%<br>mo?                                                |       |                                |                                              |                                       |
| Categorias                                                                                | × *                                                                                 | Despesas →<br>Mari<br>Copiar um Niv                                                                | Tota<br>kup divisor (MKD):<br>vel/Tabela inteira (To<br>Nivel<br>Estoq                                                      | de Preço<br>ue/Filial/                                                   | stos, despesas e cor<br>rodutos) de uma or<br>s<br>Loja FABRICA                                                            | nissão: 36. %<br>Markup mut<br>igem para um<br>Todas                                       | Percentual<br>tiplicador (M<br>destino con                  | de lucro<br>KM): 2<br>n descor                          | desejado: 20<br>30680507497<br>nto ou acresci                                 | ] %<br>mo ?<br>Coleção (                                 | Todas | 1                              |                                              | ¢                                     |
| Categorias<br>Fornecedor<br>Ref. VA                                                       | x *<br>Descrição *A                                                                 | Despesas → ⓐ<br>Mari<br>Copiar um Niv<br>¢<br>Detaile ₹▲                                           | Tote<br>kup divisor (MKD):<br>rel/Tabela inteira (To<br>Nível<br>Estoq<br>Ult. Preço 🗪                                      | de Preço<br>ue/Filial/                                                   | stos, despesas e cor<br>rodutos) de uma or<br>s<br>Loja FABRICA<br>Ult. Compra 🛩                                           | nissão: 36. %<br>Markup mut<br>igem para um<br>Todas<br>Insumos                            | Percentual<br>tiplicador (M<br>destino con<br>¢<br>Sugerido | de lucro<br>KM): 2<br>n descor                          | desejado: 20<br>30680507497<br>nto ou acresci<br>\$<br>Lucro                  | ] %<br>mo ?<br>Coleção (<br>Venda                        | Todas | 3                              | Lucro                                        | ¢                                     |
| Categorias<br>Fornecedor<br>Ref. 🕫                                                        | × ▼<br>Descrição ♥▲                                                                 | Despesas → 🕢<br>Mari<br>Copiar um Niv                                                              | Tote<br>kup divisor (MKD):<br>rel/Tabela inteira (To<br>Nivel<br>Estoq<br>Ult. Preço 🖍                                      | de Preço<br>ue/Filial/                                                   | stos, despesas e cor<br>rodutos) de uma or<br>s<br>Loja FABRICA<br>Ult. Compra 🗪                                           | nissão: 36, %<br>Markup mut<br>igem para um<br>Todas<br>Insumos                            | Percentual<br>tiplicador (M<br>destino con<br>¢<br>Sugerido | de lucro<br>KM): 2<br>n descor                          | desejado: 20<br>30680507497<br>nto ou acresci<br>¢                            | ] %<br>mo ?<br>Coleção<br>Venda<br>Pesquisar             | Todas | 3 (%)                          | Lucro<br>Tudo / I                            | ¢<br>Estoque                          |
| Categorias<br>Fornecedor<br>Ref. ♥▲<br>0010000400<br>0010000400138                        | x v<br>Descrição va<br>CAMISA XADREZ 3/4                                            | Despesas → ⓐ<br>Mari<br>Copiar um Niv<br>¢<br>Detalhe ▼▲<br>PRETO / 38                             | Tota<br>kup divisor (MKD):<br>rei/Tabela inteira (To<br>Nivel<br>Estoq<br>Ult. Preço 🛹<br>58,80                             | de impo<br>0,4335<br>dos os p<br>de Preço<br>ue/Filial/<br>Custo<br>0,00 | stos, despesas e cor<br>rodutos) de uma or<br>s<br>Loja FABRICA<br>Ult. Compra ★▲<br>21/05/2018                            | nissão: 36, %<br>Markup mut<br>igem para um<br>Todas<br>Insumos<br>36,24                   | Percentual tiplicador (M destino con                        | de lucro<br>KM): 2<br>n descor<br>(%)<br>20,00          | desejado: 20<br>30680507497<br>hto ou acresci<br>¢<br>Lucro<br>43,85          | ] %<br>mo ?<br>Coleção<br>Venda<br>Pesquisar<br>1!       | Todas | 3<br>(%)<br>-0,01              | Lucro<br>Tudo / 1<br>-0,02                   | ¢<br>Estoque<br>Nenhum                |
| Categorias<br>Fornecedor<br>Ref. VA<br>0010000400<br>0010000400138<br>0010000400140       | × ▼<br>Descrição ▼▲<br>CAMISA XADREZ 3/4<br>CAMISA XADREZ 3/4                       | Despesas → ⓐ<br>Mari<br>Copiar um Niv<br>¢<br>Detalhe ♥▲<br>PRETO / 38<br>PRETO / 40               | Tota<br>kup divisor (MKD):<br>reel/Tabela inteira (To<br>Nivel<br>Estoq<br>Ult. Preço 🛹<br>58,80<br>58,80                   | de Preço<br>ue/Filial/<br>Custo<br>0,00<br>0,00                          | stos, despesas e cor<br>rodutos) de uma or<br>s<br>Loja FABRICA<br>Ult. Compra 🛩<br>21/05/2018<br>21/05/2018               | nissão: 36, %<br>Markup mut<br>igem para um<br>Todas<br>Insumos<br>36,24<br>36,24          | Percentual tiplicador (M destino con                        | de lucro<br>KM): 2<br>n descor<br>(%)<br>20,00<br>20,00 | desejado: 20<br>30680507497<br>hto ou acresci<br>¢<br>Lucro<br>43,85<br>43,85 | ] %<br>mo ?<br>Coleção<br>Venda<br>Pesquisai<br>1!<br>1  | Toda: | <b>(%)</b><br>-0,01<br>-0,01   | Lucro<br>Tudo / 1<br>-0,02<br>-0,02          | ¢<br>Estoque<br>Nenhum<br>0<br>0      |
| Categorias<br>Fornecedor<br>0010000400<br>0010000400138<br>0010000400140<br>0010000400142 | × •<br>Descrição • ▲<br>CAMISA XADREZ 3/4<br>CAMISA XADREZ 3/4<br>CAMISA XADREZ 3/4 | Despesas → ⓐ<br>Mari<br>Copiar um Niv<br>¢<br>Detalhe ✓▲<br>PRETO / 38<br>PRETO / 40<br>PRETO / 42 | Tota<br>kup divisor (MKD):<br>rel/Tabela inteira (To<br>Nivel<br>Estoq<br>Ult. Preço ♥▲<br>58,80<br>58,80<br>58,80<br>58,80 | de Preço<br>ue/Fillal/<br>Custo<br>0,00<br>0,00<br>0,00                  | stos, despesas e cor<br>rodutos) de uma or<br>s<br>Loja FABRICA<br>Ult. Compra 🛹<br>21/05/2018<br>21/05/2018<br>21/05/2018 | nissão: 36. %<br>Markup mut<br>igem para um<br>Todas<br>Insumos<br>36.24<br>36.24<br>36.24 | Percentual tiplicador (M destino con                        | de lucro<br>(%)<br>(%)<br>20,00<br>20,00<br>20,00       | desejado: 20<br>30680507497<br>tto ou acresci<br>¢<br>Lucro<br>43,85<br>43,85 | ] %<br>mo ?<br>Coleção<br>Venda<br>Pesquisar<br>1:<br>1: | Todas | (%)<br>-0,01<br>-0,01<br>-0,01 | Lucro<br>Tudo / 1<br>-0,02<br>-0,02<br>-0,02 | ¢<br>Estoque<br>Nenhum<br>0<br>0<br>0 |

Basta informar o percentual desejado em cada nível ou tabela e clicar no botão Aplicar alterações de Preços nos produtos selecionados.

### 5. Material de Suporte:

http://www.directaweb.com.br/aplweb/index.php/video-aulas/149-aula-01-tabelas-e-alteracoes-de-precos-no-aplweb

http://www.directaweb.com.br/aplweb/index.php/video-aulas/150-aula-02-tabelas-e-alteracoes-de-precos-no-aplweb

http://www.directaweb.com.br/aplweb/index.php/component/k2/item/187-novidades-nos-n%C3%ADveis-de-pre%C3%A7os-por-quantidade-e-por-marckup-na-vers%C3%A3o-542-do-aplweb

http://www.directaweb.com.br/aplweb/index.php/component/k2/item/176-lista-de-produtos-com-pre%C3%A7os-defornecedores-na-vers%C3%A3o-531-do-aplweb

http://www.directaweb.com.br/aplweb/index.php/component/k2/item/143-altera%C3%A7%C3%A3o-de-pre%C3%A7os-de-uma-grade-inteira-de-produtos-na-vers%C3%A3o-499-do-aplweb